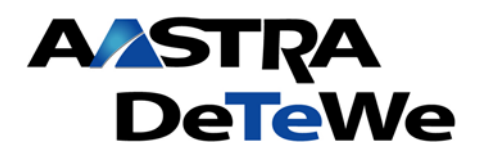

Stand: 01/2008

### **Technische Information** Telefonbuch Import/Export

| Bestell-Nr.        |          |                  |           |            |
|--------------------|----------|------------------|-----------|------------|
| und ggf. Land      |          |                  |           |            |
| Hard- und Software | Hardware | alle OpenCom 100 | Firmware/ | Rol 8 54   |
|                    | Taluwale | alle Opencom 100 | Release:  | Itel: 0.54 |
| Treiber und        |          |                  |           |            |
| Applikationen      |          |                  |           |            |
| Ansprechpartner    |          |                  |           |            |

Ansprechpartner

# Thema Import/Export Telefonbuchdaten Inhaltsverzeichnis

| 1 | Änderungshistorie                                     | . 1 |
|---|-------------------------------------------------------|-----|
| 2 | Hard- und Softwareinformation                         | . 1 |
| 3 | Export und Import Telefonbuch aus Outlook             | .2  |
| 4 | Export; Bearbeiten und Import des Anlagentelefonbuchs | .7  |

# 1 Änderungshistorie

| Ausgabe | Datum    | Name      | Änderung                     |
|---------|----------|-----------|------------------------------|
| 0.9     | 15.05.07 | N.Leisner | Dokument erstellt - DRAFT    |
| 1.0     | 30.01.08 | M. Köhler | Release und Veröffentlichung |
|         |          |           |                              |

## 2 Hard- und Softwareinformation

Verwendete Soft- undHardware für Screenshots:

- » OpenCom 130 R 1.315.9 detewe-modular Release 8.54
- » Microsoft Office-Outlook 2003 (11.8169.8172) SP3

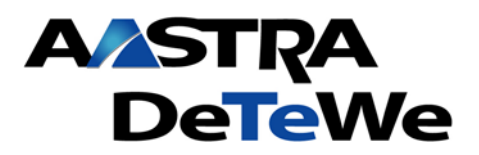

Nr.: 001 Stand: 01/2008

## 3 Export und Import Telefonbuch aus Outlook

Dazu im Outlook über Datei\Importieren/Exportieren den Import/Export-Assistent starten:

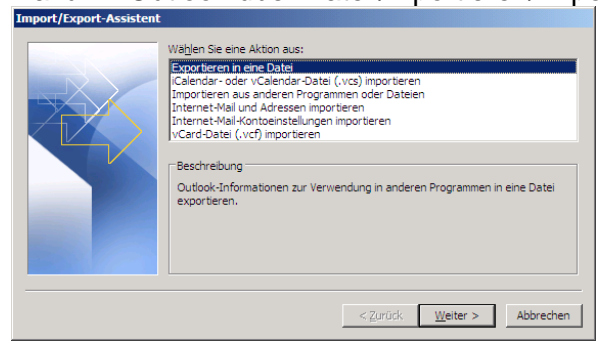

Auswahl des Formats der Ausgabedatei (Microsoft Exel macht sich für die Bearbeitung am einfachsten):

| In eine Datei exportieren |                                                                                                    |
|---------------------------|----------------------------------------------------------------------------------------------------|
| In eine Datei exportieren | Zu erstellender Dateityp:<br>Kommagetrennte Werte (DOS)<br>Kommagetrennte Werte (Windows)<br>Microsoft Exces<br>Persönliche Ordner-Datei (.pst)<br>Tabulatorgetrennte Werte (DOS) |
|                           |                                                                                                    |
|                           | < Zurück Weiter > Abbrechen                                                                                                    |

Auswahl des zu exportierenden Inhalts:

| In eine Datei exportieren |                                |               |
|---------------------------|--------------------------------|---------------|
|                           | Aus diesem Ordner exportieren: | ×             |
|                           | < <u>Z</u> urück <u>W</u> eite | r > Abbrechen |

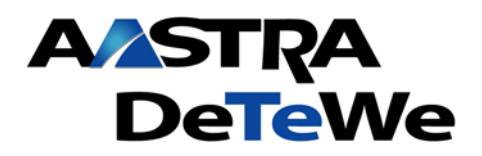

Nr.: 001 Stand: 01/2008

#### Speicherort festlegen:

 In eine Datei exportieren

 Exportierte Datei speichern unter:

 C:\Temp\export.xis

 Qurchsuchen...

 <</td>

 <t

"Felder zuordnen" auswählen:

| Kontakte <sup>®</sup> exportieren | aus dem Ordner: Kontak  | te                     | Felder zu | ordnen |
|-----------------------------------|-------------------------|------------------------|-----------|--------|
|                                   |                         |                        |           |        |
|                                   |                         |                        |           |        |
| eser Vorgang kann einige          | Minuten dauern und kann | nicht abgebrochen werd | en.       |        |
|                                   |                         |                        |           |        |
|                                   |                         |                        |           |        |

Da das Telefonbuch der OpenCom nur 6 Datensätze je Kontakt verwaltet, muss die aus Outlook exportierte Adressdatenbank mit mehr als 100 Datensätzen je Kontakt angepasst werden. Um die Kontakteinträge in ein OC-komptibles Format zu bekommen, müssen alle nicht benötigten Datensätze entfernt werden.

Für die OpenCom sind nur folgende 6 Datensätzte von Interesse: Vorname, Nachname, Telefongeschäftlich, Mobiltefefon, Telefonprivat, EmailAdresse:

| Felder zuordnen                                                                                          | ×                                                                              |
|----------------------------------------------------------------------------------------------------|--------------------------------------------------------------------------------|
| Ziehen Sie die Felder von der Quelldatei links auf o<br>aus der Feldzuordnung zu entfernen, ziehen Sie d | las entsprechende Zielfeld rechts. Um Elemente<br>liese von rechts nach links. |
| Von:<br>Microsoft Office Outlook<br>Kontakte                                                             | Nach:<br>Microsoft Excel<br>export.xls                                         |
| Wert                                                                                                    | Feld Zugeordnet aus                                                            |
| MustermannHerrMaxsen.                                                                                    | Vorname Max                                                                    |
| Aastra DeTeWe GmbH                                                                                       | Nachname Mustermann                                                            |
| TSO                                                                                                    | Telefongeschäf 03061041234                                                     |
|                                                                                                    | Mobiltelefon 01701234567                                                       |
| E Zeughofstr. 1□□□□10997 Berlin B                                                                        | Telefonprivat 0301234567                                                       |
| Musterstr. 1□□□12345 Berlin Be                                                                           | EMailAdresse max.mustermann@ma                                                 |
| ± •                                                                                                    |                                                                                |
|                                                                                                    | I I I I                                                                        |
|                                                                                                    |                                                                                |
|                                                                                                    |                                                                                |
| < Zurück <u>W</u> eiter >                                                                                | Zuordnung löschen Standardzuordnung                                            |
|                                                                                                    | OK Abbrechen                                                                   |

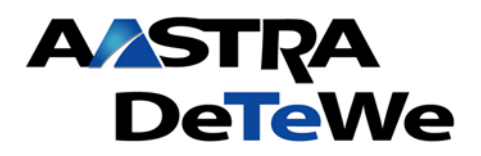

Die exportierte Datenbank sieht in Exel wie folgt aus:

| 🔀 Microsoft Excel - export.csv                                    |                                                             |            |                     |              |               |                         |    |       |
|-------------------------------------------------------------------|-------------------------------------------------------------|------------|---------------------|--------------|---------------|-------------------------|----|-------|
| 🖳 Datei Bearbeiten Ansicht Einfügen Format Extras Daten Fenster ? |                                                             |            |                     |              |               |                         |    | _ & × |
|                                                                   | D 🖙 🖬 🗃 🗟 🖤 🐰 🖻 🛍 💅 🗠 - 🖙 🍓 Σ 🏂 🛃 🛍 🤴 100% - 🍳 , 10 - 🗛 - 💝 |            |                     |              |               |                         |    |       |
|                                                                   | A1 💌                                                        | · = 'Vorn  | ame                 |              |               |                         |    |       |
|                                                                   | A                                                           | В          | С                   | D            | E             | F                       | G  | н     |
| 1                                                                 | Vorname                                                     | Nachname   | Telefongeschäftlich | Mobiltelefon | Telefonprivat | EMailAdresse            |    |       |
| 2                                                                 | Max                                                         | Mustermann | 03061041234         | 01701234567  | 0301234567    | max.mustermann@mail.com |    |       |
| 3                                                                 |                                                             |            |                     |              |               |                         |    |       |
| 4                                                                 |                                                             |            |                     |              |               |                         |    | -     |
| <b>I</b>                                                          | I Export                                                    |            |                     |              |               |                         |    |       |
| Bere                                                              | eit                                                         |            |                     |              |               | 1                       | IF |       |

Nun können komfortabel Änderungen und Ergänzungen vorgenommen werden.

Dabei ist zu beachten, dass das Format aller Felder auf "Text" steht, da sonst Formatierungen verloren gehen!

Bsp.:

| 🔀 Microsoft Excel - export.xls                                                                    |                |                         |                     |              |               |                         |        |       |
|---------------------------------------------------------------------------------------------------|----------------|-------------------------|---------------------|--------------|---------------|-------------------------|--------|-------|
| 🖳 Datei Bearbeiten Ansicht Einfügen Forma <u>t</u> E <u>x</u> tras Daten <u>F</u> enster <u>?</u> |                |                         |                     |              |               |                         |        | _ 8 × |
| □ 😅 🖬 🚔 🕼 🖤 🐰 🛍 🛍 🚿 🗠 · · · · · 🤹 Σ 🏂 🐉 🛍 🖓 100% - Ω - 및 - μ 10 - μ Δ -                           |                |                         |                     |              |               |                         | »<br>• |       |
|                                                                                                   | A3             | <ul> <li>Sus</li> </ul> | i                   |              |               |                         |        |       |
|                                                                                                   | Α              | В                       | С                   | D            | E             | F                       | G      | H     |
| 1                                                                                                 | Vorname        | Nachname                | Telefongeschäftlich | Mobiltelefon | Telefonprivat | EMailAdresse            |        |       |
| 2                                                                                                 | Max            | Mustermann              | 03061041234         | 01701234567  | 0301234567    | max.mustermann@mail.com |        |       |
| 3                                                                                                 | Susi           | Müller                  | 04061041234         | 01601234567  | 0401234567    | susi.mueller@mail.com   |        |       |
| 4                                                                                                 |                |                         |                     |              |               |                         |        | -     |
| • •                                                                                               | H + H Kontakte |                         |                     |              |               |                         |        |       |
| Ber                                                                                               | eit            |                         |                     |              |               |                         |        |       |

Rufnummern mit Vorwahl ohne spätere Amtsbelegungskennziffer eingeben.

Anlagenintern wird die Anzeige je nach den Benutzereinstellungen für spontane Amtsholung mit oder ohne führende 0 für die Amtsbelegung im internen Telefonbuch angezeigt.

Wenn alle Einträge bearbeitet sind, über "Datei\speichern unter" die Datei im \*.csv Format abspeichern:

| Speichern unter | ,                   |              |               |             |              |     |       |                   | ?         | × |
|-----------------|---------------------|--------------|---------------|-------------|--------------|-----|-------|-------------------|-----------|---|
| Speichern in:   | 🛅 outlook           |              |               | • + (       | <b>1</b>   Q | × 🖻 | i 📰 - | E <u>x</u> tras 🗸 |           |   |
| ()<br>Verlauf   | and export.csv      | 2            |               |             |              |     |       |                   |           |   |
| Eigene Dateien  |                     |              |               |             |              |     |       |                   |           |   |
| Desktop         |                     |              |               |             |              |     |       |                   |           |   |
| Favoriten       |                     |              |               |             |              |     |       |                   |           |   |
| <u></u>         | Datei <u>n</u> ame: | export.csv   |               |             |              |     | •     |                   | Speichern | ٦ |
| Netzwerkumg     | Datei <u>t</u> yp:  | CSV (Trennze | sichen getren | int) (*.csv | )            |     | •     |                   | Abbrechen |   |

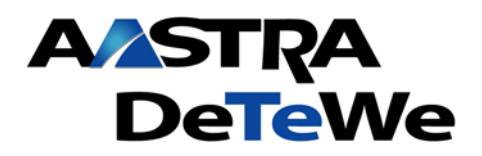

Nr.: 001 Stand: 01/2008

Nun das interne Anlagentelefonbuch aufrufen:

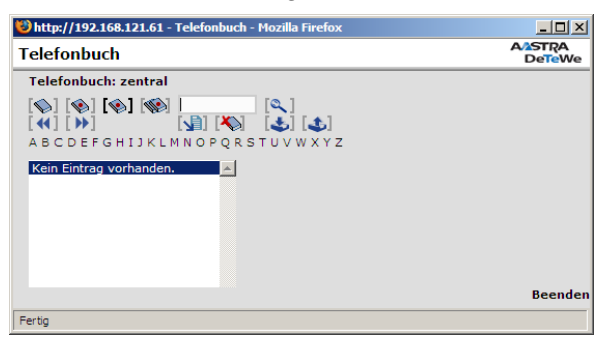

Funktion "Telefonbuch importieren" wählen und die zuvor gespeicherte \*.csv Datei laden:

| 😢 http://192.168.121.61 - Telefonbuch - Mozilla Firefox | <u> </u>                      |
|---------------------------------------------------------|-------------------------------|
| Telefonbuch                                             | A <sup>2</sup> STRA<br>DeTeWe |
| Telefonbuch - Import                                    |                               |
| The Party in successful and and an                      |                               |
| Brofil auswählen                                        |                               |
| Einträge zuordnen                                       |                               |
|                                                         |                               |
| C:\Temp\export.csv Durchsuchen                          |                               |
| Laden                                                   |                               |
| Zurück                                                  |                               |
|                                                         |                               |
|                                                         | Beenden                       |
| Fertig                                                  |                               |

Wählen Sie nun das Format welches importiert werden soll sowie das Telefonbuch (persönlich,Zentral,Firma x) in welches die Daten importiert werden sollen:

| 😢 http://192.168.121.61 - Telefonbu | ıch - Mozilla Firefox | <u>-                                    </u> |
|-------------------------------------|-----------------------|----------------------------------------------|
| Telefonbuch                         |                       | A/2STRA<br>DeTeWe                            |
| Telefonbuch - Import                |                       |                                              |
|                                     |                       |                                              |
| Datei auswählen und laden           |                       |                                              |
| 📭 🔊 Profil auswählen                |                       |                                              |
| Einträge zuordnen                   |                       |                                              |
|                                     |                       |                                              |
| Profil                              | OpenCom (Windows)     |                                              |
| Ziel                                | Zentral 🔹             |                                              |
| Bestehende Einträge löschen         | nein 💌                |                                              |
|                                     | 1                     |                                              |
| Zurück Weiter                       |                       |                                              |
|                                     |                       |                                              |
|                                     |                       | Beenden                                      |
| Fertig                              |                       |                                              |
|                                     |                       |                                              |

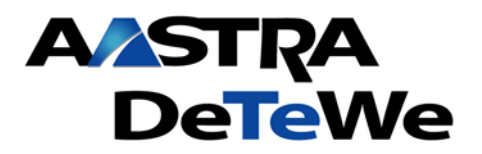

Stand: 01/2008

### Technische Information Telefonbuch Import/Export

Ordnen Sie die Einträge der \*.csv Datei den entprechenden Werten im System zu und importieren diese:

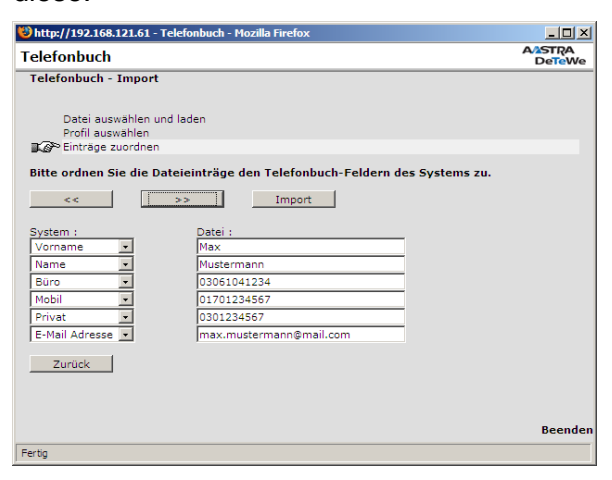

Datensätze wurden erfolgreich importiert:

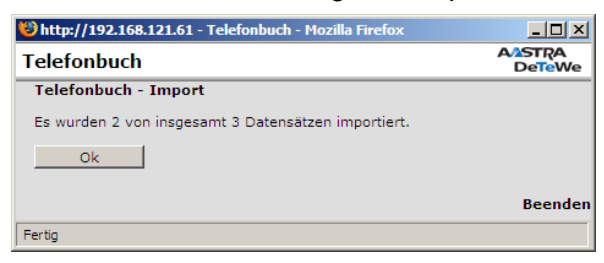

Je nach dem ob spontane Amtsholung für den Benutzer aktiv ist, wird die führende Amtsbelegungskennziffer in der Anzeige automatisch vorangestellt.

Die importierten Datensätze stehen nun im ausgewählten Telefonbuch zur Verfügung:

| Anzeige für User ohne                                  | e sp                            | ontane Amts             | holung:          | : . | Anzeige für Use                                           | r mi                      | t spo                  | ntaner Amtsh           | ιοlι  | ung:           |
|--------------------------------------------------------|---------------------------------|-------------------------|------------------|-----|-----------------------------------------------------------|---------------------------|------------------------|------------------------|-------|----------------|
| 😻 http://192.168.121.61 - Telefonbuch - Mozil          | illa Firef                      | ж                       |                  |     | 😻 http://192.168.121.61 - Telefor                         | nbuch - N                 | 1ozilla Fire           | fox                    |       |                |
| Telefonbuch                                            |                                 |                         | AASTRA<br>DeTeWe |     | Telefonbuch                                               |                           |                        |                        | A/AS  | e <b>Te</b> We |
| Telefonbuch: zentral                                   |                                 |                         |                  |     | Telefonbuch: zentral                                      |                           |                        |                        |       |                |
| [♠] [♠] [♠] [♠] [♣] [♣] [♣] [♣] [♣] [♣] [♣] [♣] [♣] [♣ | ]<br>5] [ <b>3</b> ]<br>V W X Y | z                       |                  |     | [�] [�] <b>[�]</b> [�]<br>[◀] [▶] [♪]<br>Abcdefghijklmnof | [ <b>X</b> ]<br>• Q R S T | [《]<br>[�] [�]<br>UVWX | ]<br>Y Z               |       |                |
| Müller, Susi<br>Mustermann, Max                        |                                 |                         |                  |     | Müller,Susi<br>Mustermann,Max                             |                           |                        |                        |       |                |
| Na                                                     | ame                             | Mustermann              | / ×              |     |                                                           |                           | Name                   | Mustermann             | Ø     | ×              |
| Va                                                     | orname                          | Max                     | Kurzwahl         |     |                                                           |                           | Vornam                 | e Max                  | Kurz  | zwahl          |
| Bü                                                     | üro                             | 003061041234            |                  |     |                                                           |                           | Büro                   | 03061041234            |       |                |
| Mc                                                     | obil                            | 001701234567            |                  |     |                                                           |                           | Mobil                  | 01701234567            |       |                |
| Pr                                                     | rivat                           | 00301234567             |                  |     |                                                           |                           | Privat                 | 0301234567             |       |                |
| E-                                                     | -Mail                           | max.mustermann@mail.con | 1 🖉              |     |                                                           |                           | E-Mail                 | max.mustermann@mail.co | m ⁄ 🕖 | - 1            |
| <b>_</b>                                               |                                 |                         |                  |     |                                                           | V                         |                        |                        |       |                |
|                                                        |                                 |                         | Beenden          |     |                                                           |                           |                        |                        | B     | eenden         |
| Fertig                                                 |                                 |                         |                  |     | Fertig                                                    |                           |                        |                        |       |                |

Technische Änderungen vorbehalten

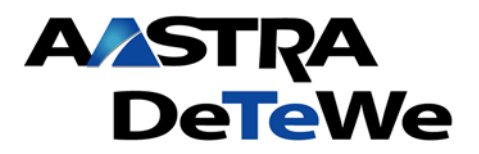

Nr.: 001 Stand: 01/2008

### 4 Export, Bearbeiten und Import des Anlagentelefonbuchs

Im internen Telefonbuch die Funktion "Telefonbuch exportieren" wählen:

| 😢 http://192.168.121.61 - Telefonb | uch - Mozilla Firefox                     |                  |
|------------------------------------|-------------------------------------------|------------------|
| Telefonbuch                        |                                           | AASTRA<br>DeTeWe |
| Telefonbuch - Export               |                                           |                  |
| Telefonbuch                        | Zentral                                   | •                |
| vollständig                        |                                           |                  |
| Profil                             | OpenCom (Windows)                         |                  |
| Speichern                          |                                           |                  |
| Zurück                             |                                           |                  |
| Landok                             |                                           | Beenden          |
| Fertig                             |                                           |                  |
|                                    |                                           |                  |
|                                    |                                           |                  |
|                                    |                                           |                  |
| Nttp://192.168.121.61 - Telefonbu  | ich - Mozilla Firefox                     |                  |
| Telefonbuch                        |                                           | DeTeWe           |
| Telefonbuch - Export               |                                           |                  |
| Bitte klicken Sie hier zum Herunte | rladen der exportierten Daten. (Anzahl de | er Einträge: 3)  |
| Beenden                            |                                           |                  |
|                                    |                                           |                  |
|                                    |                                           |                  |
|                                    |                                           | Beenden          |

Die exportierten Datensätze werden im \*.csv Format abgespeichert und können mit jedem Texteditor bearbeitet werden.

Komfortabler und übersichtlicher ist es jedoch mit Microsoft Exel.

Exportierte \*.csv Datei öffnen:

| 🔀 Microsoft Excel - phbook.csv |                                                                                                    |                  |                   |                |                  |               |              |   |   |         |
|--------------------------------|----------------------------------------------------------------------------------------------------|------------------|-------------------|----------------|------------------|---------------|--------------|---|---|---------|
|                                | 🖳 Datei Bearbeiten Ansicht Einfügen Format Extras Daten <u>F</u> enster <u>?</u>                                                                                                    |                  |                   |                |                  |               |              |   |   | _ & ×   |
| ] 🗅                            | D 😅 🖬 🗿 💁 🔃 ♥ 🐰 🛍 🛍 🚿 い ィ ロ ィ 🍓 Σ 🍂 🛃 📶 🥀 100% Γ 🕄 ↓ 10 Γ U 🛕 τ 💦                                                                                                    |                  |                   |                |                  |               |              |   |   | »»<br>* |
|                                | A1 💌                                                                                                    | = V(             | orname;"Name      | e";"Büro";"Mob | il";"Privat";"E⊦ | Mail Adresse  |              |   |   |         |
|                                | А                                                                                                    | В                | С                 | D              | E                | F             | G            | Н | 1 | J       |
| 1                              | Vorname;"Na                                                                                                    | me";"Büro";"N    | /lobil";"Privat"; | "E-Mail Adres: | se";             |               |              |   |   |         |
| 2                              | Max;"Musterr                                                                                                    | nann";"03061     | 041234";"0170     | )1234567";"03  | 01234567";"m     | ax.mustermar  | nn@mail.com" |   |   |         |
| 3                              | Susi;"Müller";                                                                                                    | "0406104123      | 4";"016012345     | 67";"0401234   | 567";"susi.mu    | eller@mail.co | m";          |   |   |         |
| 4                              | Köhler;"Micha                                                                                                    | ael";"**10";"";" | ······            |                |                  |               |              |   |   |         |
| 5                              |                                                                                                    |                  |                   |                |                  |               |              |   |   |         |
| 6                              |                                                                                                    |                  |                   |                |                  |               |              |   |   | -       |
|                                | Image: A state of the state of the state |                  |                   |                |                  |               |              |   |   |         |
| Ber                            | eit                                                                                                    |                  |                   |                |                  |               |              |   |   |         |

Name, Vorname, Büro Rufnummer und E-Mail Adresse für interne Teilnehmern können nur im Benutzermanager geändert werden!

Rufnummer Anlagen interner Teilnehmer werden immer mit vorangesetzter Internwahl "\*\*" abgespeichert. Beim Laden in die Anlage werden die Datensätze wieder enstprechend der Benutzer Einstellungen für die spontane Amtsholung angepasst und angezeigt.

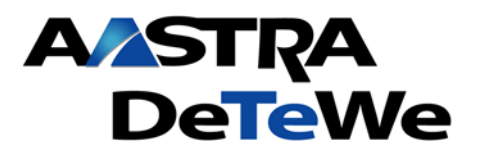

Stand: 01/2008

#### Technische Information Telefonbuch Import/Export

Zur besseren Bearbeitung, Spalte A auswählen und Funktion "Daten\Text in Spalten..." auswählen:

| Microsoft Excel - phbook.csv                    |                                    |                 |                     |        |  |  |  |
|-------------------------------------------------|------------------------------------|-----------------|---------------------|--------|--|--|--|
| Datei Bearbeiten Ansicht Einfügen Format Extras | Daten Eenster ?                    |                 |                     | _ & ×  |  |  |  |
| 🗅 🖆 🖬 🔒 🎒 🖪 🖤 👗 🖻 🛍 💅 🗠                         | 2 ↓ Sortieren                      | 0% - 🛛 - 10 - 1 | <u>u</u> <u>A</u> - | »<br>* |  |  |  |
| A1 = Vorname;"Name";"Bü                         | r Eilter 🕨                         |                 |                     |        |  |  |  |
| A B C                                           | T <u>e</u> ilergebnisse            | G H             | I                   | J      |  |  |  |
| 1 Vorname;"Name";"Büro";"Mobil";"Privat";"E-Ma  | a <u>G</u> ültigkeit               |                 |                     |        |  |  |  |
| 2 Max;"Mustermann";"03061041234";"01701234      | 5 Tabelle                          | mail.com";      |                     |        |  |  |  |
| 3 Susi;"Müller" "04061041234";"01601234567";"(  | ). Tautia Carltan                  |                 |                     |        |  |  |  |
| 4 Köhler;"Michael";"**10";"";"";"";             | Lext in Spalten                    |                 |                     |        |  |  |  |
| 5                                               | PivotTable- und PivotChart-Bericht |                 |                     |        |  |  |  |
| 6                                               |                                    |                 |                     | -      |  |  |  |
| H I D D phbook                                  | Externe Daten                      |                 |                     |        |  |  |  |
| Bereit                                          | 2 Daten aktualisieren              |                 |                     |        |  |  |  |

Die durch ";" getrennten Datensätze werden dadurch übersichtlich in einzelne Spalten sortiert.

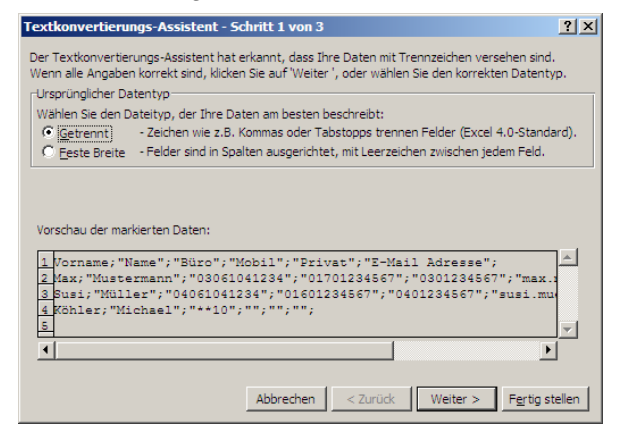

Trennzeichen ";" und Texterkennungszeichen " auswählen:

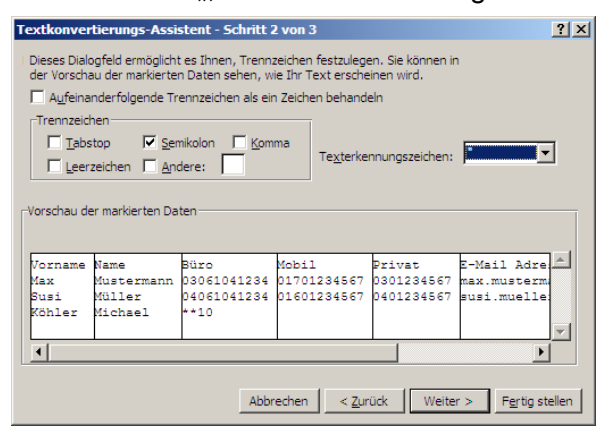

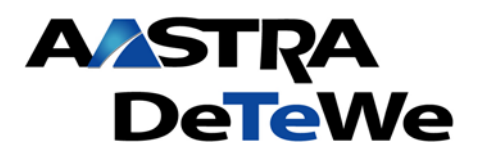

Nr.: 001 Stand: 01/2008

Alle Spalten markieren und für das Datenformat der Spalten "Text" auswählen, da sonst die Formatierung von Zahlen bzw Sonderzeichen verloren geht:

| Textkonver                                                                                                    | tierungs-Assi                           | stent - Schritt 3                          | von 3                               |                                    | ? ×                                             |  |
|----------------------------------------------------------------------------------------------------|-----------------------------------------|--------------------------------------------|-------------------------------------|------------------------------------|-------------------------------------------------|--|
| Dieses Dialogfeid ermöglicht es Ihnen, jede Spalte<br>zu markieren und den Datentyp festzulegen.<br>Die Option Standard' behält Datums- und<br>Zahlenwerte bei und wandelt alle anderen Werte<br>in Text um.<br>Weitere<br>Vorschau der markierten Daten |                                         |                                            |                                     |                                    |                                                 |  |
| Text                                                                                                    | Text                                    | Text                                       | Text                                | Text                               | Text                                            |  |
| Vorname<br>Max<br>Susi<br>Köhler                                                                                                    | Name<br>Mustermann<br>Müller<br>Michael | Büro<br>03061041234<br>04061041234<br>**10 | Mobil<br>01701234567<br>01601234567 | Privat<br>0301234567<br>0401234567 | D-Mail Adre<br>max.musterm<br>susi.muelle:<br>▼ |  |
| Abbrechen < <u>Z</u> urück Weiter > Fgrtig stellen                                                                                                    |                                         |                                            |                                     |                                    |                                                 |  |

Die Daten können nun übersichtlich bearbeitet werden:

|     | Microsoft Excel - phbook.csv                                      |            |             |             |                                                                                                    |                         |              |   |        |
|-----|-------------------------------------------------------------------|------------|-------------|-------------|----------------------------------------------------------------------------------------------------|-------------------------|--------------|---|--------|
|     | 🕲 Datei Bearbeiten Ansicht Einfügen Format Extras Daten Fenster ? |            |             |             |                                                                                                    |                         |              |   | ×      |
|     | 🖻 🔒 😂                                                             | i 🖓 🗋      | እ 🖻 🛍 🝼     | 🗙 + 🖂 + 🍓   | $\Sigma f_{\mathbf{x}} \stackrel{\mathbf{A}}{\underset{\mathbf{Z}}{\downarrow}} \stackrel{\mathbf{Z}}{\underset{\mathbf{A}}{\downarrow}}$ | 100% 🔹 💽 🔪 👔            | • <u>u</u> 🔺 | - | »<br>▼ |
|     | A1 -                                                              | · = Vo     | orname      |             |                                                                                                    |                         |              |   |        |
|     | Α                                                                 | B          | С           | D           | E                                                                                                    | F                       | G            | Н | F      |
| 1   | Vorname                                                           | Name       | Büro        | Mobil       | Privat                                                                                                    | E-Mail Adresse          |              |   |        |
| 2   | Max                                                               | Mustermann | 03061041234 | 01701234567 | 0301234567                                                                                                    | max.mustermann@mail.com |              |   | _      |
| 3   | Susi                                                              | Müller     | 04061041234 | 01601234567 | 0401234567                                                                                                    | susi.mueller@mail.com   |              |   |        |
| 4   | Köhler                                                            | Michael    | **10        |             |                                                                                                    |                         |              |   |        |
| 5   |                                                                   |            |             |             |                                                                                                    |                         |              |   |        |
| 6   |                                                                   |            |             |             |                                                                                                    |                         |              |   | -      |
|     | <                                                                 |            |             |             |                                                                                                    |                         |              |   |        |
| Ber | eit                                                               |            |             |             |                                                                                                    |                         |              |   | 1      |

Es dürfen nur die Spalten A-F nach dem bereits oben aufgeführten Schema bearbeitet werden. Das Zellenformat muss Text sein, das sonst die Formatierung von Zahlen bzw Sonderzeichen verloren geht

| Microsoft Excel - phbook.csv |                                |                                |                                   |                          |                                                                                                    |                         |            |            |   |        |
|------------------------------|--------------------------------|--------------------------------|-----------------------------------|--------------------------|----------------------------------------------------------------------------------------------------|-------------------------|------------|------------|---|--------|
|                              | <u>D</u> atei <u>B</u> earbeit | en <u>A</u> nsicht <u>E</u> in | fügen Forma <u>t</u> E <u>x</u> t | ras Date <u>n F</u> enst | er <u>?</u>                                                                                                    |                         |            |            | - | . 8 ×  |
|                              | 📂  🔒                           | 🖨 🖪 🚏 💧                        | እ 🖻 🛍 💅                           | 🗙 🔹 🖂 🔹                  | $\Sigma f_{\mathbf{x}} \stackrel{\mathbf{A}}{\underset{\mathbf{Z}}{\downarrow}} \stackrel{\mathbf{Z}}{\underset{\mathbf{A}}{\downarrow}}$ | 100% 🔹 🕄 🔪 🚺            | • <u>U</u> | <u>A</u> - |   | »<br>• |
|                              | A1 💌                           | · = Vo                         | orname                            |                          |                                                                                                    |                         |            |            |   |        |
|                              | Α                              | В                              | С                                 | D                        | E                                                                                                    | F                       | G          |            | Н |        |
| 1                            | Vorname                        | Name                           | Büro                              | Mobil                    | Privat                                                                                                    | E-Mail Adresse          |            |            |   |        |
| 2                            | Max                            | Mustermann                     | 03061041234                       | 01701234567              | 0301234567                                                                                                    | max.mustermann@mail.com |            |            |   |        |
| 3                            | Susi                           | Müller                         | 04061041234                       | 01601234567              | 0401234567                                                                                                    | susi.mueller@mail.com   |            |            |   |        |
| 4                            | Köhler                         | Michael                        | **10                              |                          |                                                                                                    |                         |            |            |   |        |
| 5                            | Horst                          | Peter                          | 08061041234                       | 01501234567              | 0801234567                                                                                                    | horst.peter@mail.com    |            |            |   |        |
| 6                            |                                |                                |                                   |                          |                                                                                                    |                         |            |            |   | -      |
|                              | I Phbook                       |                                |                                   |                          |                                                                                                    |                         |            |            |   |        |
| Be                           | reit                           |                                |                                   |                          |                                                                                                    |                         |            |            |   |        |

Datei nach Änderungen über "Speichern unter" als \*.csv Datei speichern.

Technische Änderungen vorbehalten

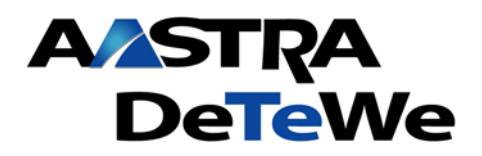

Nr.: 001 Stand: 01/2008

Nun das interne Anlagentelefonbuch aufrufen:

| 😻 http://192.168.121.61 - Telefonbuch - M          | 1ozilla Fire           | fox       | <u>_   ×</u>      |
|----------------------------------------------------|------------------------|-----------|-------------------|
| Telefonbuch                                        |                        |           | A/2STRA<br>DeTeWe |
| Telefonbuch: zentral                               |                        |           |                   |
| [♥] [♥] [♥] [♥]<br>[♥] [♥]<br>Abcdefghijklmnopqrst | [Q]<br>[4] [4]<br>UVWX | )<br>Y Z  |                   |
| Michael, Köhler<br>Müller, Susi<br>Mustermann, Max |                        |           | <b>A</b> 11       |
|                                                    | Name                   | Michael   | / X               |
|                                                    | Vornam                 | ie Köhler | Kurzwahl          |
|                                                    | Büro                   | 10        |                   |
|                                                    | Mobil                  |           |                   |
|                                                    | Privat                 |           |                   |
|                                                    | E-Mail                 |           | <i>i</i>          |
|                                                    |                        |           |                   |
| V                                                  |                        |           |                   |
| Fertio                                             |                        |           | Beenden           |
| Fertig                                             |                        |           |                   |

Funktion "Telefonbuch importieren" wählen und die zuvor gespeicherte \*.csv Datei auswählen:

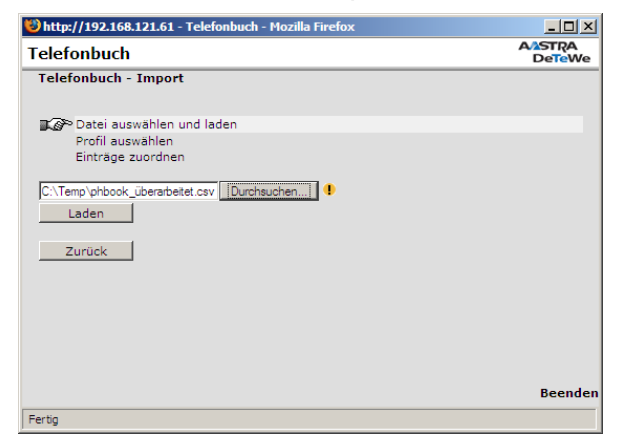

Wählen Sie das Format welches importiert werden soll, sowie das Telefonbuch (persönlich,Zentral,Firma) in welches die Daten wieder reimportiert werden sollen.

| 🐸 http://192.168.121.61 - Telefonb                                                 | uch - Mozilla Firefox |                  |
|------------------------------------------------------------------------------------|-----------------------|------------------|
| Telefonbuch                                                                        |                       | AASTRA<br>DeTeWe |
| Telefonbuch - Import                                                               |                       |                  |
| Datei auswählen und laden<br>■S <sup>®</sup> Profil auswählen<br>Einträne zuordnen |                       |                  |
| Entrage Estimation                                                                 |                       |                  |
| Profil                                                                             | OpenCom (Windows)     |                  |
| Ziel<br>Bestehende Einträge löschen                                                |                       |                  |
| bestehende Eininge losenen                                                         |                       |                  |
| Zurück Weiter                                                                      |                       |                  |
|                                                                                    |                       |                  |
|                                                                                    |                       |                  |
|                                                                                    |                       |                  |
|                                                                                    |                       |                  |
|                                                                                    |                       | Beenden          |
| Tanka.                                                                             |                       |                  |
| rerug                                                                              |                       |                  |

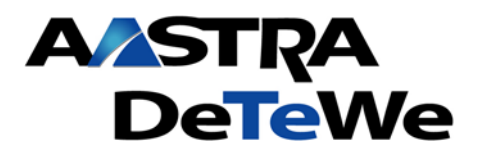

Stand: 01/2008

Technische Information Telefonbuch Import/Export

Wenn bereits bestehende Datensätze verändert worden sind und diese in aktualisierter Form wieder importiert werden sollen, müssen Sie im Feld "Bestehende Einträge löschen" ja auswählen.

Ordnen Sie die Einträge der \*.csv Datei den entprechenden Werten im System zu und importieren diese:

| 🕲 http://192.168.121.61 - Telefor | nbuch - Mozilla Firefox           |                  |
|-----------------------------------|-----------------------------------|------------------|
| Telefonbuch                       |                                   | AASTRA<br>DeTeWe |
| Telefonbuch - Import              |                                   |                  |
|                                   |                                   |                  |
| Datei auswählen und lade          | en                                |                  |
| Profil auswählen                  |                                   |                  |
| Einträge zuordnen                 |                                   |                  |
| Bitte ordnen Sie die Dateiei      | nträge den Telefonbuch-Feldern de | s Systems zu.    |
|                                   |                                   |                  |
| << >>                             | Import                            |                  |
|                                   |                                   |                  |
| System :                          | Dater :                           |                  |
| Vorname                           |                                   |                  |
| Name                              | Mustermann                        |                  |
| Büro                              | 03061041234                       |                  |
| Mobil                             | 01701234567                       |                  |
| Privat 🔹                          | 0301234567                        |                  |
| E-Mail Adresse 💌                  | max.mustermann@mail.com           |                  |
|                                   |                                   | Beenden          |
| Fertig                            |                                   |                  |

#### Datensätze wurden erfolgreich importiert:

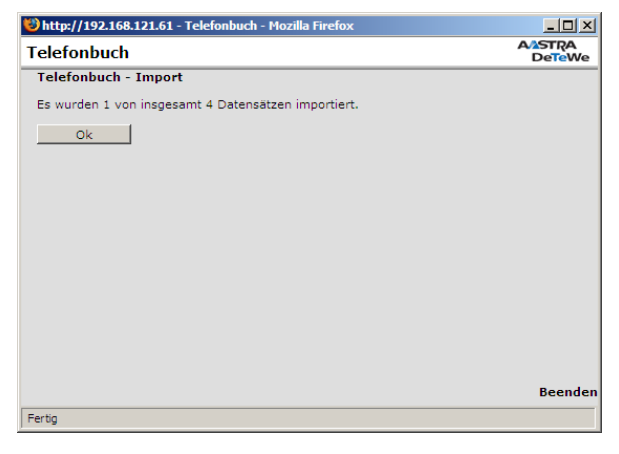

Die aktualisierten Datensätze stehen nun im ausgewählten Telefonbuch zur Verfügung:

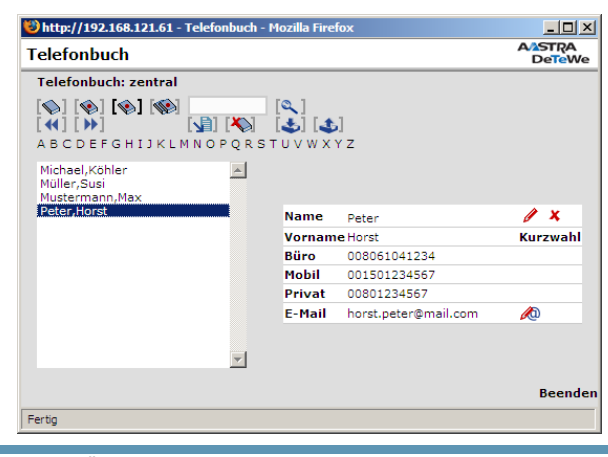

Technische Änderungen vorbehalten